- 1. Aller sur le site : http://www.geogebra.org
- 2. Cliquer sur :

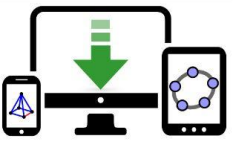

Téléchargements

- 3. Choisir d'installer Géogébra Classique 5 en cliquant sur le système d'exploitation de votre PC
- 4. Continuer la procédure d'installation

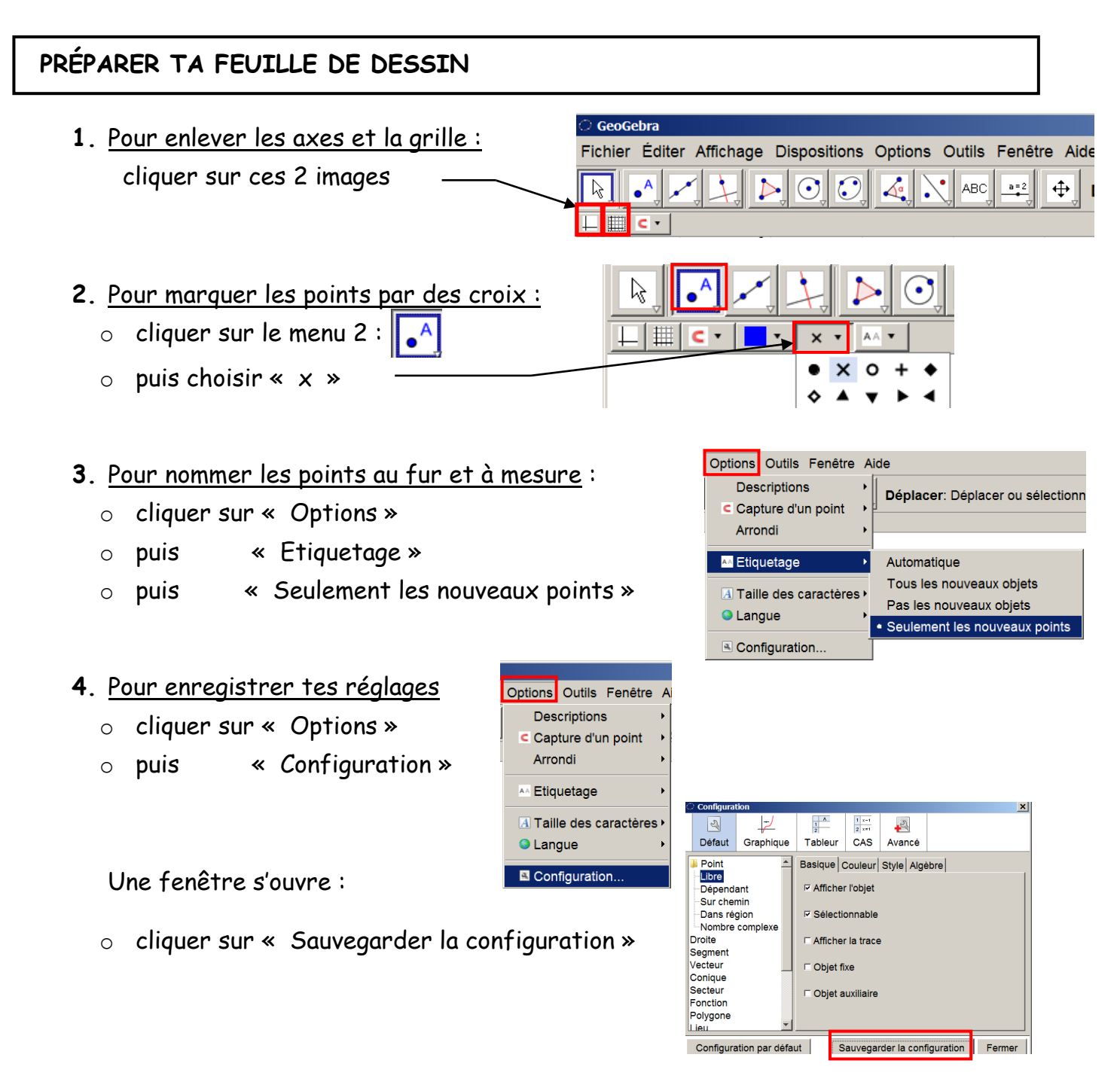

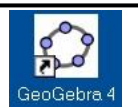